## $\Delta$ delta dental°

## Broker Services Portal Quick Guide

## How to access commission statements

- 1. On the left menu bar, click **Brokers.**
- 2. Click Commission Statement.
- 3. View commission amounts by month.
- 4. Click on the .PDF or .XLS icon to download the monthly commission statements.

| BLOCK OF BUSINESS                       | IMISSION Statem                                | nent / Agency           | Name         |             |     |                                          |
|-----------------------------------------|------------------------------------------------|-------------------------|--------------|-------------|-----|------------------------------------------|
| Statement                               | Funding Type                                   | Period                  | Payment Date | Paid Amount | PDF | XLS                                      |
| Commissions Statement, January 2023     | Fully-Insured                                  | 01/01/2025 - 01/51/2025 | 02/14/2023   | \$1,825.92  |     | 81.K                                     |
|                                         |                                                |                         |              |             |     |                                          |
| Privacy Policies   HIPAA Privacy Notice | Website Security   Language Assistance   Notic | e of Non-Discrimination |              |             |     | Broker Services F<br>Customer 866-398-94 |